### QUELQUES RECOMMANDATIONS – 2018 (A consulter afin de limiter nos échanges)

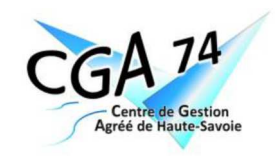

Nous vous prions de retrouver dans ce document, les erreurs ou oublies les plus fréquemment rencontrés lors de la réception des éléments fiscaux.

Nous vous remercions par avance de bien vouloir en prendre connaissance. Les différents documents ou notices sont à votre disposition dans la rubrique « téléchargements » sur notre site internet <u>ww.cga74.com</u>.

Nous vous rappelons qu'un examen de cohérence, de concordance et de vraisemblance est réalisé chaque année sur 100% des dossiers ; et à l'issue de nos contrôles nous envoyons **un compte rendu de mission à l'administration fiscale.** 

#### L'attestation de conformité du fichier des écritures comptables (FEC).

Pour chaque exercice comptable, le CGA 74 adresse pour l'ensemble de ses adhérents un compte rendu de mission (CRM), à l'administration fiscale. Désormais, les renseignements à fournir intègrent la conformité du FEC.

En conséquence, il vous appartiendra de nous communiquer le rapport généré par l'application "test compta Démat" qui est l'outil simple, sécurisé et confidentiel qui permet de vérifier la validité de la structure de fichier de l'entreprise. Ce rapport précise notamment les éventuels points d'anomalies détectés.

Vous pouvez consulter la notice d'utilisation en suivant le lien suivant : http://www.economie.gouv.fr/files/files/directions services/dgfip/controle fiscal/outil test/notice test compta demat maj v2.pdf

### Contrôle E.P.S (examen Périodique de Sincérité

Cette même loi nous demande de réaliser un Examen Périodique de Sincérité (EPS). Les modalités vont être les suivantes :

- Chaque année, début janvier, 1/3 des adhérents sans experts-comptables. Vous en serez informés en début de campagne fiscale par le CGA74 à la réception de votre liasse fiscale.

- Pour chaque adhérent concerné nous demanderons le fichier FEC ou à défaut un grand livre.

- A la réception de ce document nous vous demanderons de nous communiquer de 5 à 20 pièces suivant le montant de votre chiffre d'affaires,

- A l'issue du contrôle des pièces, la conclusion sera mentionnée dans le compte-rendu de mission.

Les pièces seront sélectionnées en fonction du risque de déductibilité fiscale de la charge qui auraient dues être immobilisées, charges à caractère personnel ou mixte, charges non déductibles par détermination de la loi, etc ....

Les pièces demandées seront les factures, les avoirs, les justificatifs de dépenses en provenance de tiers (avis d'imposition, appel de cotisations), les pièces couvertes par le secret professionnel seront écartées.

# La liasse fiscale

**Régime Simplifié** : bien vérifier à la fin de chaque exercice la conformité du régime appliqué. En cas de franchissement des seuils (à la baisse) nous vous rappelons qu'une lettre d'option doit être déposée. La <u>réduction d'impôt en dépend</u>. En cas de franchissement à la hausse, le régime réel normal s'applique.

Pour établir votre déclaration vous pouvez également vous référez aux notices explicatives 2033-NOT-SD (BIC réel simplifié) et 2032-NOT-SD (BIC réel normal) les téléchargeant sur notre site internet <a href="http://www.cga74.com">www.cga74.com</a>.

### Tableaux 2031

Nous vous rappelons qu'il est impératif de <u>signer votre déclaration</u> pas de signature pas de télétransmission. Veuillez également à indiquer : les dates d'ouverture et de clôture d'exercice,

- vos coordonnées complètes (nom, prénom ou raison sociale, adresse, numéro de Siret, et l'activité exercée)
- référence CGA (pour info le Numéro d'agrément : 101740)

| certa                                                                                                    | DIRECTION GÉNÉR                                                                                                    | LE DES FINANCES PUBLIQUES                                                           |                                   | Nº 2031-SD              |                 |                                                             |
|----------------------------------------------------------------------------------------------------|----------------------------------------------------------------------------------------------------|-------------------------------------------------------------------------------------|-----------------------------------|-------------------------|-----------------|-------------------------------------------------------------|
| N° 11085±20<br>Formulaire obligatoire<br>133 A ou 302 septies A bis<br>Code general des impôts)                                     | Formulaire à déposer en<br>double exemplaire<br>Bénéficee i<br>Bénéficee i                                                                                                    | SUR LE REVENU                                                                       | Casher la su la                   | 2018                    |                 |                                                             |
| vercice ouvert le                                                                                                    | Dellences                                                                                                    | Régime "simplifié d'imposition                                                      | " OU "                            | éel normal"             | 1               |                                                             |
| clos le                                                                                                    |                                                                                                    | Ontion nour la comptabilité s                                                       | uper-simplifiée                   | VA                      | Résulta         | at BIC professionnels                                       |
|                                                                                                    |                                                                                                    | Option pour le régime de la t                                                       | axation au tonnage                |                         |                 |                                                             |
|                                                                                                    |                                                                                                    |                                                                                     |                                   |                         | <b>Col. 1</b> r | résultat bénéficiaire (ligne 370 du 2033b).                 |
| nomination de l'entrenrise                                                                                                    |                                                                                                    | Adresse du déclarant (quand celle-ci a                                              | est différente de l'adresse       | du destinataire) et/ou  | Col. 2 r        | résultat déficitaire (372 du 2033b).                        |
| Iresse de l'entreprise :                                                                                                    | ¥C.                                                                                                    | adresse du domicile de l'exploitant si e<br>l'entreprise :                          | elle est différente de l'adr      | esse de la direction de |                 |                                                             |
| ál -                                                                                                    |                                                                                                    |                                                                                     |                                   |                         | Cadre           | e 7 est à utiliser pour le résultat BIC non professionnels. |
| léphone :                                                                                                    |                                                                                                    |                                                                                     |                                   | / / /                   |                 |                                                             |
| REN                                                                                                    |                                                                                                    | Mél:                                                                                |                                   |                         |                 |                                                             |
| éciser l'ancienne adresse e                                                                                                    | en cas de changement :                                                                                                    | B DIVERS                                                                            |                                   |                         |                 |                                                             |
|                                                                                                    | di de dialigenent.                                                                                                    | Activitás exercises (soulisper l'activitá)                                          | orincipale) :                     |                         |                 |                                                             |
|                                                                                                    |                                                                                                    | Activites exercees (actingher ractivite)                                            | printcipale) .                    |                         |                 |                                                             |
|                                                                                                    | N DES ÉLÉMENTS D'INDOSITION                                                                                                    | Personne inscrite au répertoire des mo                                              | etiers (cocher la case            | Col 2                   |                 |                                                             |
| C RECAPITOLATIO                                                                                                    | The Des Element is D min Ost 10M (cr. house, page                                                                                                    | - 3)<br>- 272 du 2022 B CD)                                                         | C01. 1                            | 001. 2                  |                 | Reporter le résultat bénéficiaire ou déficitaire)           |
| Resultat fiscal Benefice o                                                                                                    | col. 1, Denci col.2 (report XN ou XO du 2008-A-SD ou 370 c                                                                                                    | a)                                                                                  |                                   |                         |                 |                                                             |
| Revenus de valeurs et ca                                                                                                    | praux mobiliers (compris dans les resultats d-desso                                                                                                    | 5)                                                                                  | 0                                 |                         |                 | 3 – total.                                                  |
| - Revenus e                                                                                                    | exoneres de l'Impot sur le revenu                                                                                                    | a                                                                                   | -                                 |                         |                 | 4- hénéfice imposable                                       |
| à déduire                                                                                                    | : quote-part des frais et charges correspondants                                                                                                    | b                                                                                   | <u>.</u>                          |                         |                 | 4 benence imposable.                                        |
| revenus ne                                                                                                    | iets exonérés (a - b)                                                                                                    | C                                                                                   | _                                 |                         |                 |                                                             |
| - Revenus                                                                                                    | soumis à l'impôt sur le revenu                                                                                                    | d                                                                                   | Total c + d                       |                         |                 |                                                             |
| Total                                                                                                    |                                                                                                    |                                                                                     |                                   | _                       |                 |                                                             |
| Bénéfice imposable (col.                                                                                                    | 1 - col. 2) ou Déficit déductible (col. 2 - col. 1 ) 9                                                                                                    |                                                                                     |                                   | l î                     |                 |                                                             |
| <ul> <li>bis Revenus compris dan</li> <li>Subventions d'équiper<br/>et plus-values à court</li> <li>Moins-values à court</li> </ul> | na le bénéfice imposable mais exclus de l'assiette<br>ment, indemnités d'assurance compensant la perte d'u<br>terme définies à l'article 39 <i>duodecies</i> du CGI<br>t terme définies à l'article 39 <i>duodecies</i> du CGI | le l'acompte du prélèvement à la sourc<br>n élément de l'actif immobilisé<br>e<br>f | e (art. 204 G du CGI)             | ]                       |                 |                                                             |
| Plus-values                                                                                                    | <u></u>                                                                                                    | 10 m                                                                                |                                   |                         |                 |                                                             |
| xées selon les règles prévue<br>ar les particuliers                                                                                 | ies 😢 à court terme et à exonérées                                                                                                    | ong terme 🛛 🖉 📃 à                                                                   | long terme imposables<br>à 12,8 % | 0                       |                 |                                                             |
| long terme différée de 2 ans                                                                                                    | dont plus-values à lor                                                                                                    | g terme exonérées (art. 151 <i>septies</i> A du CGi                                 | 0                                 |                         |                 |                                                             |
| Exonérations et Abatteme                                                                                                    | ents                                                                                                    |                                                                                     |                                   |                         | (               |                                                             |
| Entreprise nouvelle art                                                                                                    | t. 44 sexies ZRR art. 44 guinded                                                                                                    | Zone franche d'ac                                                                   | tivités Au                        | tres dispositifs •      |                 | BIC non professionnels cadre 7 à compléter.                 |
| ZFU art. 44 octies et 4                                                                                                    | 44 octies A Zone de restructuration de la défe                                                                                                    | ense art. 44 Jeune entreprise                                                       | e innovante (JEI) art. 44 a       | sexies A                |                 | renseigner le cadre H du 2031 bis.                          |
| conération ou abattement<br>pratique <b>O</b>                                                                                       | sur les plus-values à long terme imposables à 12,8 %                                                                                                    |                                                                                     | sur le bénéfice                   |                         |                 |                                                             |
| stion pour le crédit d'impôt c                                                                                                    | outre-mer : dans le secteur productif (art. 244                                                                                                    | quater W) dans le secte                                                             | eur du logement social (a         | rt. 244 guater X)       | /               |                                                             |
| BIC non professionnels (                                                                                                    | 2031 Bie SD) 0 9 BÉNÉFICE                                                                                                    | b - DÉFICIT                                                                         |                                   | IF I                    |                 |                                                             |

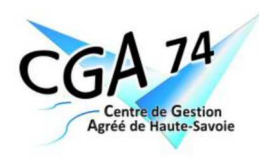

# Tableaux 2031 bis

| <b>Tableaux</b>                                                                                                    | <u>2031 bis</u>                                                                                                    |                                                                                                    |                                                                                                    |                                                                                    |                                                            |                                                                                                    |                                                                           | A 74                    |
|----------------------------------------------------------------------------------------------------|----------------------------------------------------------------------------------------------------|----------------------------------------------------------------------------------------------------|----------------------------------------------------------------------------------------------------|------------------------------------------------------------------------------------|------------------------------------------------------------|----------------------------------------------------------------------------------------------------|---------------------------------------------------------------------------|-------------------------|
| G CADRE NE CON                                                                                                    | CERNANT QUE LES ENTREPRISES PLACÉES SC<br>Montant brut des salaires, abstraction faite des som<br>sous contrat et aux handicapés, figurant sur les DSN<br>dans la colonne 18 A.                                                                         | DUS LE RÉGIME SIMPLIFIÉ D'IM<br>mes comprises dans les D.A.D.S. et<br>N de 2017, montant total des bases b                                                         | POSITION<br>versées aux apprentis<br>orutes fiscales inscrites                                          | 5                                                                                  |                                                            | <b>D.A.D.S</b> : penser à mentionner le montant cadre G (si concerné).                                    | C                                                                         | GA<br>Centre de Gestion |
| RÉMUNÉRATIONS                                                                                                    | Ils doivent être, le cas échéant, majorés des indemni<br>les sommes portées dans la colonne 20 C au titre de<br>vacances par les salariés.                                                                                                    | itès exonèrèes de la taxe sur les sala<br>e la contribution de l'employeur à l'ac                                                                                  | aires, telles notammen<br>quisition des chèques                                                         | -<br>-                                                                             |                                                            |                                                                                                    |                                                                           | Agréé de Haute-Savoie   |
|                                                                                                    | Rétrocessions d'honoraires, de commissions et de co                                                                                                    | urtages                                                                                                    |                                                                                                    |                                                                                    |                                                            |                                                                                                    |                                                                           |                         |
|                                                                                                    | Montant des prélèvements financiers effectués à titre                                                                                                    | personnel au cours de l'exercice (*)                                                                                                    |                                                                                                    |                                                                                    |                                                            |                                                                                                    |                                                                           |                         |
|                                                                                                    | Montant des apports en capital ou des versements en<br>(*) À remplir par les entreprises passibles de l'impôt sur le re                                                                                                    | ecompte courant faits au cours de l'exe<br>evenu et dispensées de bilan.                                                                                           | ercice (*)                                                                                              |                                                                                    |                                                            |                                                                                                    |                                                                           |                         |
| PLUS-VALUES ACQUISES                                                                                                    | S EN FRANCHISE D'IMPÔT                                                                                                    |                                                                                                    |                                                                                                    |                                                                                    |                                                            |                                                                                                    |                                                                           |                         |
| Cette rubrique concerne le<br>exerçant pour la première<br>cette option pour les éléme<br>sur papier libre portant indire      | s entreprises qui optent pour le régime simplifié d'imposi<br>fois l'option pour le régime simplifié, elles peuvent déterr<br>ents non amortissables de leur actif immobilisé. Dans cet<br>cation détaillée de la nature et de la valeur des éléments r | ition et qui entendent se placer sous<br>miner, en franchise d'impôt, les plus-<br>te hypothèse, il conviendra de joindre<br>on amortissables réévalués et de la r | le régime d'exonération<br>values acquises à la ce<br>e au formulaire n° 203<br>méthode de réévaluation | on des plus-values. En<br>date de prise d'effet de<br>1-SD une note rédigée<br>on. |                                                            | BIC non professionnels cadre H à complé                                                                   | ter.                                                                      |                         |
| (I                                                                                                    | Nature des immobilisations non amortissables                                                                                                    | Valeur réévaluée                                                                                                    | Prix d'acquisition                                                                                      | Plus-value O                                                                       |                                                            | Penser à neutraliser ce résultat dans la 2033B                                                            | et à                                                                      |                         |
|                                                                                                    |                                                                                                    |                                                                                                    |                                                                                                    |                                                                                    |                                                            | renseigner le cadre 7 du 2031.                                                                            |                                                                           |                         |
|                                                                                                    | Il convient de reporter chaque année le monta                                                                                                    | ant de la plus-value acquise en franchi                                                                                                    | ise d'impôt.                                                                                            |                                                                                    |                                                            |                                                                                                    |                                                                           |                         |
| H BIC NON PROFE                                                                                                    | ESSIONNELS                                                                                                    |                                                                                                    |                                                                                                    |                                                                                    |                                                            |                                                                                                    |                                                                           |                         |
| Détermination du résultat de                                                                                                   | e l'exercice                                                                                                    |                                                                                                    |                                                                                                    |                                                                                    |                                                            |                                                                                                    |                                                                           |                         |
|                                                                                                    |                                                                                                    | Bénéfice                                                                                                    | Déficit                                                                                                 | Plus-value                                                                         | -                                                          |                                                                                                    |                                                                           |                         |
| Locations meublées non p<br>cheval de course ou d'étalo                                                                        | professionnelles ou membres non professionnels de co                                                                                                    | opropriétés de                                                                                                    |                                                                                                    |                                                                                    |                                                            |                                                                                                    |                                                                           |                         |
| Autres BIC non professionn                                                                                                    | rels                                                                                                    |                                                                                                    |                                                                                                    |                                                                                    |                                                            |                                                                                                    |                                                                           |                         |
| Résultat avant imputation d                                                                                                    | es déficits antérieurs                                                                                                    | à reporter case 7a                                                                                                    | à reporter case 7b                                                                                      | à reporter case 7c                                                                 |                                                            |                                                                                                    |                                                                           |                         |
| Tableaux<br>Nº 1095 4 21<br>Nº 1095 4 21<br>Netting the dispare for the<br>Abda dispare for the<br>Designation de l'entreprise | 2033 A – 2050<br>Standard D BILAN SIMPLIFIÉ                                                                                                    | DGFIP N° 2033-A-SD 2016                                                                                                    | Coloni<br>corres<br>Coloni<br>l'exerci                                                                  | ne (1) brut :<br>pondre aux ta<br>ne (2) amortis<br>icce.                          | Valeur brute des<br>ableaux de la 203<br>sement – provisio | immobilisations à la fin de l'exercice (doit<br>3C<br><b>ons :</b> Montant des amortissements à la fin de | SV10037 # 20     Drugence defaure (sets 15.5     Drugence de Transmisse : | DGFIP N° 2050-SD 2018   |

| A his du Code general des impôte)                                                          | ]                                                                   | Colonna (2) amorti   | and the second second second            | ticcomonto à la fin da | Arberne de l'entrepaise                                                          |                 | Durée de l'exercice précédent = |
|--------------------------------------------------------------------------------------------|---------------------------------------------------------------------|----------------------|-----------------------------------------|------------------------|----------------------------------------------------------------------------------|-----------------|---------------------------------|
| n de MM de e                                                                               | Neart                                                               | Colonne (2) amorti   | ssement – provisions : Montant des amor | lissements a la fin de | Numero SIRET                                                                     |                 | Néant 🔲 *                       |
| signation de l'entreprise -                                                                |                                                                     | / l'exercice.        |                                         |                        |                                                                                  |                 | Easting N close,                |
| resse de l'entreprise                                                                      |                                                                     |                      |                                         |                        |                                                                                  | Bast            | Amortinements, povvaims Net     |
| ZET                                                                                        |                                                                     | Colonne (3) net : Co | blonne (1) -colonne (2).                |                        | Canital somerit non appele                                                       |                 |                                 |
| rée de l'exercice en nombre de mois * L Durée de l'exercice précédent *                    |                                                                     |                      |                                         |                        | Frais d'établissement *                                                          | AB              | AC                              |
|                                                                                            | Exercise N downe                                                    |                      |                                         |                        | Erais de dérelonnement -                                                         | CX CX           | 0                               |
|                                                                                            |                                                                     |                      |                                         |                        | Connections boards at don't similar                                              | AP              | 40                              |
| ACTIF 1                                                                                    | 2 3                                                                 |                      |                                         |                        | Each second ()                                                                   |                 |                                 |
| Immobilisations Fonds commercial * 010                                                     | 012                                                                 |                      |                                         |                        |                                                                                  | m               |                                 |
| Incorporcises Autres * 014                                                                 | 016                                                                 |                      |                                         |                        | Anties minioomanous incorporeies                                                 | A               | AK.                             |
| Immobilisations corporelles * 028                                                          | 130                                                                 |                      |                                         |                        | Avances et acomptes sur annicolastations incorporeiles                           | n               | []                              |
| Immobilisations financières * (1) 040                                                      | 0(2                                                                 |                      |                                         |                        | 1 ecours                                                                         |                 | A0                              |
| Total I (5) 000                                                                            | 048                                                                 |                      |                                         |                        | Constructions                                                                    | AP              | AQ                              |
| Matières premières, approvisionnements, en cours de production * 090                       | 052                                                                 | $\frown$             |                                         |                        | 8 Installations techniques, matériel et ourillage industriels                    | AR              | AS                              |
| E Marchandises * 060                                                                       | 062                                                                 |                      |                                         |                        | Antres immobilizations corposelles                                               | AT              | AU                              |
| Avances et acomptes versés sur commandes 064                                               | 066                                                                 |                      |                                         |                        | Timmobilizations en cours                                                        | AV              | AW                              |
| Créances Clients et comptes ratachés * 069                                                 | 070                                                                 |                      |                                         |                        | Avances et acomptes                                                              | AX              | AY                              |
| (2) Autres * (3) 071                                                                       | 074                                                                 |                      |                                         |                        | Participations évaluées selon la méthode de mise en équivalence                  | CS              | CT                              |
| Valeurs mobilières de placement 080                                                        | 082                                                                 |                      |                                         |                        | Antres participations                                                            | cu              | cv                              |
| Disponibilités 084                                                                         | 095                                                                 |                      |                                         |                        | Créances rattachées à des participations                                         | BB              | BC                              |
| Charges constatées d'avance * 092                                                          | 094                                                                 |                      |                                         |                        | Antres titres immobilisés                                                        | BD              | BE                              |
| Total II 096                                                                               | 036                                                                 |                      |                                         |                        | Préts                                                                            | BF              | BG                              |
| Total général (I+II) 110                                                                   | 112                                                                 |                      | Penser à calculer et reporter les       |                        | Antres immobilisations financières *                                             | BH              | BI                              |
| PASSIF                                                                                     | Exercice N NET                                                      |                      | différents totaux de lignes et de       |                        | Tor                                                                              | AL (II) BJ      | вк                              |
| Capital social ou individuel *                                                             | 121                                                                 |                      | unierents totaux de lignes et de        |                        | Matières premières, approvisionnements                                           | BL              | BM                              |
| Écaris de réévaluation                                                                     | 124                                                                 |                      | colonnes.                               |                        | . En cours de production de biens                                                | BN              | во                              |
| Réserve légale                                                                             | 126                                                                 | /                    |                                         |                        | En cours de production de services                                               | BP              | BQ                              |
| Réserves réglementées *                                                                    | 130                                                                 |                      | <u> </u>                                |                        | Produits intermédiaires et finis                                                 | BR              | BS                              |
| Autres réserves (dont réserve relative à l'achat d'oeuvres originales d'artistes vivants * | 131 3 132                                                           |                      |                                         |                        | Marchandites                                                                     | BT              | BU                              |
| Report à nouveau                                                                           | 134                                                                 |                      |                                         |                        | Avances et acomotes verses sur commandes                                         | BV              | BW                              |
| Résultat de l'exercice                                                                     | 136                                                                 |                      |                                         |                        | Clients et commtes rattachés (3)*                                                | BX              | BY                              |
| Provisions réglementées                                                                    | 140                                                                 |                      |                                         |                        | A Detres originates (3)                                                          | BZ              | CA                              |
|                                                                                            | Total I 142                                                         |                      |                                         |                        | Caninal companie at annualia mon marria                                          |                 | cc                              |
| Provisions pour risques et charges                                                         | Total II 151                                                        | F //                 |                                         |                        | () Valeurs mobilière de placement                                                |                 |                                 |
| Emprunts et dettes assimilées                                                              | 156                                                                 |                      |                                         |                        | Beget actions propret                                                            | ) CD            | CE                              |
| Avances et acomptes reçus sur commandes en cours                                           | 164                                                                 |                      |                                         |                        |                                                                                  | CI              |                                 |
| Fournisseurs et comptes rattachés *                                                        | 166                                                                 |                      |                                         |                        | Canges constants a stance (3).                                                   |                 | u                               |
| Autres dettes (dont comptes courants d'associés de l'exercice N :                          | 169 ) 172                                                           |                      |                                         |                        |                                                                                  | T(III) C        |                                 |
| Produits constatés d'avance                                                                | 174                                                                 | × /                  |                                         |                        | Fran d'emission d'empruat à etilier                                              | (1V) CW         |                                 |
|                                                                                            | Total III 176                                                       |                      |                                         |                        | 0.g" Pames de remonarsement des oragitados                                       | (V) CM          |                                 |
|                                                                                            | Total général (I + II + III) 180                                    |                      |                                         |                        | Écarti de conversion actif *                                                     | (VI) CN         |                                 |
| <ol> <li>Dont immobilisations financières à moins 193</li> <li>Dont dette</li> </ol>       | es à plus d'un an 195                                               |                      |                                         |                        | TOTAL GENERAL                                                                    | AVI) CO         | 1A                              |
| (2) Dont créances à plus d'un an 197 Coût de n<br>ou créées                                | evient des immobilisations acquises<br>au cours de l'exercice • 180 |                      |                                         |                        | Restricts: (1) Doet cost as des: anotasiste                                      | (BIRKE: BEE: CP | (3) Part à pho d'un za : CR     |
| (3) Dont compte courant d'associés débiteurs 199 Prix de ve<br>cédées au                   | ente hors TVA des immobilisations<br>1 cours de l'exercice *        |                      |                                         |                        | Counce or different managements :                                                | Stocks :        | Créances :                      |
| * Des explications concernant cette rabrique figurent dans l                               | la notice nº 2035-NOT-SD                                            |                      |                                         |                        | * Des explications concernant cette rubrique sont donnies dans la notion nº 2032 |                 |                                 |

### Tableaux 2033B- 2058 A

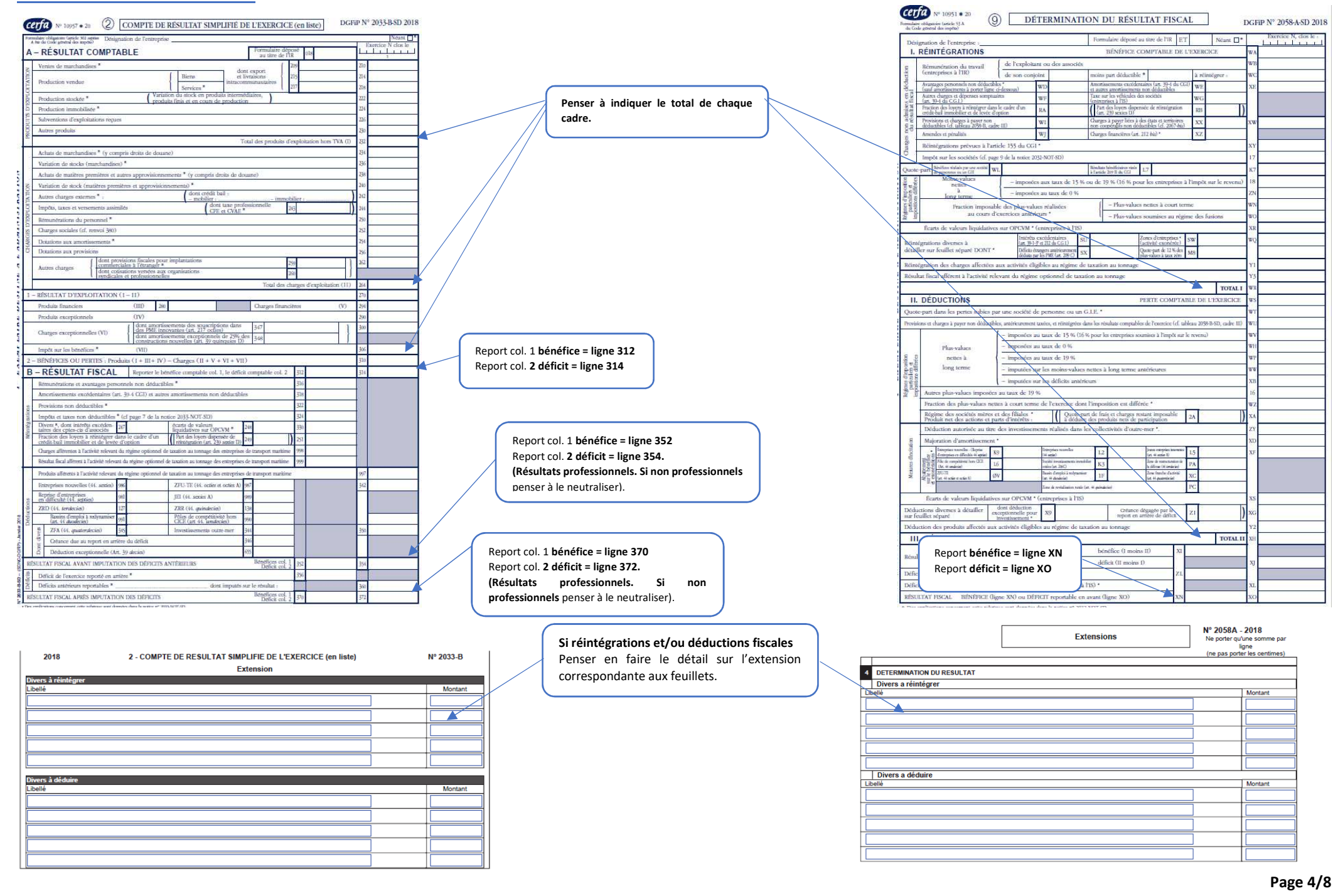

### <u>Tableaux 2033 D – 2058 C</u>

| _          |                                     |                                                       |                                     |                                             |                           |               |                    |          |                        |                                              |                                                                                                    |                                                                                                    |                                                      |          |                         |          |               |                        |         |         |  |
|------------|-------------------------------------|-------------------------------------------------------|-------------------------------------|---------------------------------------------|---------------------------|---------------|--------------------|----------|------------------------|----------------------------------------------|----------------------------------------------------------------------------------------------------|----------------------------------------------------------------------------------------------------|------------------------------------------------------|----------|-------------------------|----------|---------------|------------------------|---------|---------|--|
| P          | ormulaire<br>A bis di               | Nº 10959<br>obligatoire (<br>a Code génér             | * 19<br>atticle 30<br>al des in     | )2 sgi<br>1põisi                            | nos (d) R                 | ELEV          | TÉ DES 1           | PRO<br>E | DVISIONS<br>DÉFICITS I | - AM<br>REP                                  |                                                                                                    | 203                                                                                                    | 3D -SD 2018                                          | 064<br>3 | TOIRES -                |          |               |                        |         |         |  |
|            | Désignation de l'entreprise :       |                                                       |                                     |                                             |                           |               |                    |          |                        |                                              |                                                                                                    |                                                                                                    |                                                      | -        | Néant 🗌 *               |          |               |                        |         |         |  |
|            | I                                   | I RELEVÉ DES PROVISIONS - AMORTISSEMENTS DÉROGATOIRES |                                     |                                             |                           |               |                    |          |                        |                                              |                                                                                                    |                                                                                                    |                                                      |          |                         |          |               |                        |         |         |  |
|            | A NATURE DES PROVISIONS Monta<br>de |                                                       |                                     |                                             |                           | ant :<br>l'ex | au début<br>ercice |          | d                      | Aug<br>lotatic                               | mentations :<br>ns de l'exercice                                                                              |                                                                                                    | Diminutions<br>reprises de l'exerci                  | ice      |                         | à la     | Me<br>fin c   | ontant<br>le l'exercic |         |         |  |
|            |                                     | Ame                                                   |                                     |                                             | ments dérogatoires        | 600           |                    |          |                        | 602                                          | t                                                                                                    |                                                                                                    |                                                      | 604      |                         |          | 606           |                        | _       |         |  |
|            | Pro<br>régle                        | Provisions Dor<br>réglementées exc                    |                                     | Dont majorations<br>exceptionnelles de 30 % |                           |               |                    |          |                        | 603                                          | F                                                                                                    |                                                                                                    |                                                      | 605      |                         |          | 607           |                        |         |         |  |
| 5          |                                     |                                                       | Autres provisions réglementées *    |                                             |                           | 610           |                    |          |                        | 612                                          |                                                                                                    |                                                                                                    |                                                      | 614      |                         |          | 616           |                        |         |         |  |
| 1V         | Provisions pour risques et charges  |                                                       |                                     | 620                                         |                           |               |                    | 622      |                        |                                              |                                                                                                    | 624                                                                                                    |                                                      |          | 626                     |          |               |                        |         |         |  |
| N T C      |                                     |                                                       | Sur in                              | nmo                                         | bilisations               | 630           |                    |          |                        | 632                                          | 5                                                                                                    |                                                                                                    |                                                      | 634      | í .                     |          |               |                        |         |         |  |
| N I'       | Pro                                 | visions                                               | Sur st                              | ocks                                        | et en cours               | 640           |                    |          |                        | 612                                          |                                                                                                    |                                                                                                    |                                                      | 644      |                         |          | 646           |                        |         |         |  |
| IN         | dépr                                | éciation                                              | Sur cl                              | ients                                       | et comptes rattachés      | 650           |                    |          |                        | 652                                          |                                                                                                    |                                                                                                    |                                                      | 654      |                         | 65       |               | i i                    |         |         |  |
| AL         |                                     |                                                       | Autres provisions pour dépréciation |                                             |                           | 660           |                    |          |                        | 662                                          |                                                                                                    |                                                                                                    |                                                      |          |                         | 666      |               |                        |         |         |  |
| T F        | TOTAL 680                           |                                                       |                                     |                                             |                           |               |                    |          |                        | 682                                          |                                                                                                    |                                                                                                    |                                                      | 684      |                         |          | 686           |                        |         |         |  |
| A E        | В                                   | B MOUVEMENTS AFFECTANT LA PROVISION POUR AMORTISSEME  |                                     |                                             |                           |               |                    | ITS I    | DÉROGATOIR             | ES                                           |                                                                                                    | С                                                                                                    | VENTILATION D                                        | ES DO    | DTATIONS AUX PROV       | ISIO!    | AS ET         | CHAR                   | IGES    | À PAYER |  |
| 111        | Dotations                           |                                                       |                                     |                                             |                           | 1             | lepr               | ises     |                        | (Si le cadre C est insuffisant, joindre un é |                                                                                                    |                                                                                                    |                                                      |          | état du même            |          |               | dèle                   | )       |         |  |
| 000        | Immob. incorporelles 700 705        |                                                       |                                     |                                             | 5                         |               |                    |          |                        | 1 b                                          | ndemnités pour co<br>harges sociales et                                                                       | ngés<br>fiscal                                                                                                    | à payer,<br>es correspondantes                       |          |                         |          |               |                        |         |         |  |
| 7 7        | Terrai                              | ns                                                    |                                     | 710                                         |                           | 715           | 5                  |          |                        |                                              |                                                                                                    | 2                                                                                                    |                                                      |          |                         |          |               |                        |         |         |  |
| NIV        | Const                               | ructions                                              |                                     | 720                                         |                           | 72            | 5                  |          |                        |                                              |                                                                                                    | 3                                                                                                    |                                                      |          |                         |          |               |                        |         |         |  |
| L LI       | Inst. to<br>mat. e                  | echniques<br>t outillage                              |                                     | 730                                         |                           | 73            | 5                  |          |                        |                                              |                                                                                                    | 4                                                                                                    |                                                      |          |                         |          |               |                        |         |         |  |
| E M        | Inst. g<br>cemer                    | Inst. générales, agen-<br>cements amén. div. 740      |                                     |                                             |                           | 74            | 5                  |          |                        |                                              |                                                                                                    | 5                                                                                                    |                                                      |          |                         |          |               |                        |         |         |  |
| $\nabla T$ | Matéri                              | iel de trans                                          | sport                               | 750                                         |                           | 75            | 5                  |          |                        |                                              |                                                                                                    | 6                                                                                                    |                                                      |          |                         |          |               |                        |         |         |  |
| - 7        | Autres<br>tions of                  | s immobili<br>corporelles                             | 88-<br>5                            | 760                                         |                           | 76            | 5                  |          |                        |                                              | ŀ                                                                                                    | 7                                                                                                    |                                                      |          |                         | _        |               |                        |         |         |  |
|            |                                     | то                                                    | TAL                                 | 770                                         |                           | 77            | 5                  | _        |                        |                                              | L                                                                                                    | TOTAL à reporter ligne 322 du tableau nº 2033-B-SD 780                                                                  |                                                      |          |                         |          |               |                        |         |         |  |
|            | Ш                                   | DÉFICITS REPORTABLES                                  |                                     |                                             |                           |               |                    |          |                        |                                              |                                                                                                    | ш                                                                                                    | DÉFICITS                                             | PRC      | VENANT DE L'A           | PPI      | LIC           | CATION DU 209C         |         |         |  |
|            | Défici                              | ts restant à                                          | report                              | ter a                                       | u titre de l'exercice pré | céden         | t (1)              | 982      |                        |                                              | Ré                                                                                                    | sulta                                                                                                    | sultat déficitaire relevant de l'article 209C du CGI |          |                         |          |               |                        | 995     |         |  |
|            | Défici                              | ts imputés                                            | 6                                   |                                             |                           |               | 9                  | 983      |                        |                                              | De                                                                                                    | ficits                                                                                                    | étrangers des PM                                     | Eanto    | érieurement déduits (ar | ticle 21 | J9C du        | i CGD                  | 996     |         |  |
|            | Défici                              | ts reportal                                           | bles                                |                                             |                           |               | 9                  | 984      |                        |                                              | 1                                                                                                    | IV DISTRIBUTIONS SOUMISES À L'ARTICLE 235 TER                                                                           |                                                      |          |                         |          |               |                        | TER ZCA |         |  |
|            | Défici                              | ts de l'exe                                           | rcice                               | rcice                                       |                           |               |                    |          |                        |                                              | Montant total des sommes distribuées devant donner<br>de la contribution prévue à l'article 235 ter ZCA au te |                                                                                                    |                                                      |          |                         |          | paie<br>exerc | ment<br>lice           | 129     |         |  |
|            | Total                               | des défici                                            | is resta                            | nt à                                        | reporter                  |               | 1                  | 870      |                        |                                              |                                                                                                    | V ENTREPRISES DE TRANSPORT INSCRITES AU REGISTRE<br>DES TRANSPORTS (art. 13113-1 et 13211-1 du Code des Transports) 800 |                                                      |          |                         |          |               |                        |         |         |  |
| 11.02      | VI                                  | DIVE                                                  | RS                                  |                                             |                           |               |                    |          |                        |                                              |                                                                                                    |                                                                                                    |                                                      |          |                         |          |               |                        | _       |         |  |
| 1011107    | Prime                               | s et cotisa                                           | tions c                             | omp                                         | démentaires facultative   | 3             |                    |          |                        |                                              |                                                                                                    |                                                                                                    |                                                      |          |                         | 381      | Γ             |                        | _       |         |  |
| - (        | Cotisa                              | tions pers                                            | onnell                              | es o                                        | bligatoires de l'exploit  | ant *         |                    |          |                        |                                              |                                                                                                    |                                                                                                    |                                                      |          |                         | 380      | Γ             |                        | _       |         |  |
| 2          | № du                                | centre de                                             | e gestic                            | on aș                                       | gróć                      |               |                    |          |                        |                                              |                                                                                                    |                                                                                                    |                                                      |          |                         | 388      | Γ             | Π                      |         |         |  |
| 101-0      | Monta                               | unt de la T                                           | VA co                               | llect                                       | ée                        |               |                    |          |                        |                                              |                                                                                                    |                                                                                                    |                                                      |          |                         | 374      |               |                        | _       |         |  |
| 10-11-01   | Monta                               | unt de la T                                           | VA dé                               | duct                                        | ible sur biens et servic  | es (sa        | uf imme            | obili    | sations)               |                                              |                                                                                                    |                                                                                                    |                                                      |          |                         | 378      |               |                        |         |         |  |
| L 200      | Monta                               | unt des pro                                           | Slèvem                              | ents                                        | personnels de l'explo     | itant         |                    |          |                        |                                              |                                                                                                    |                                                                                                    |                                                      |          |                         | 399      |               |                        |         |         |  |
| -          | Aides                               | perçues a                                             | yant d                              | onn                                         | é droit à la réduction c  | fimp(         | it prévue          | e au     | 4 de l'artic           | le 23                                        | 8 b.                                                                                                    | ís đu                                                                                                    | CGI pour l'entre                                     | prise    | donatrice               | 398      |               |                        |         |         |  |
|            | Monta                               | nt de l'inve                                          | stissem                             | ent q                                       | ui a donné lieu à amortis | semen         | nt exceptio        | onne     | el chez l'entr         | eprise                                       | inv                                                                                                    | restiss                                                                                                    | eur dans le cadre o                                  | ie l'ar  | ticle 217 octies du CGI | 397      |               |                        |         |         |  |

#### Penser à renseigner le cadre VI – DIVERS 2033D

- **381** Primes et cotisations supplémentaires facultatives
- 380 Cotisations personnels obligatoires de l'exploitant
- 388 N° du centre de gestion agréé
- 374 Montant de la TVA collectée
- 378 Montant de la TVA déductible sur biens et
- services (sauf immobilisations)
- **399** Montant des prélèvements personnels de l'exploitant

#### Penser à renseigner cadre TVA ET DIVERS numéro de CGA

- YY : Montant de la T.V.A. collectée
- YZ Montant de la T.V.A. déductible comptabilisée au
- cours de l'exercice (sauf immobilisations).
- XP Numéro de centre de gestion agréé de l'exploitant

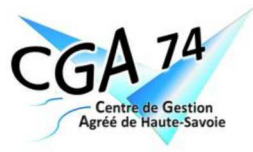

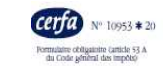

(11)

#### TABLEAU D'AFFECTATION DU RÉSULTAT ET RENSEIGNEMENTS DIVERS

DGFIP Nº 2058-C-SD 2018

| Dés    | sign   | ation de l'entreprise :                                                                                      |                  |                      |            |                                                   |                              |      |         | Néant     |     |
|--------|--------|----------------------------------------------------------------------------------------------------|------------------|----------------------|------------|---------------------------------------------------|------------------------------|------|---------|-----------|-----|
|        | 15     | leport à nouveau figurant au bilan de l'exercice                                                             | ac               |                      |            | Affectations - Réser                              | ves légales                  | ZB   |         |           |     |
|        | 3      | intérieur à celui pour lequel la déclaration est établie                                                     |                  |                      | 19         | aux réserves - Autre                              | s réserves                   | ZD   | -       |           |     |
| INES   | B<br>B | lésultat de l'exercice précédant celui pour lequel<br>a déclaration est établie                              | ØD               |                      | VIIO       | Dividendes                                        |                              | ZE   |         |           |     |
| DRIGH  | -      |                                                                                                    |                  | 0                    | ECT/       | Autres répartitions                               |                              | ZF   |         |           |     |
| -      | F      | Yélèvements sur les réserves                                                                                 | Report à nouveau |                      | ZG         |                                                   |                              |      |         |           |     |
|        |        | TOTAL I                                                                                                    | ØF               |                      | Ī          | (NB : le total 1 doit nécessairement être é       | gal au total II)<br>TOTAL II | ZH   |         |           |     |
| F      | REN    | ISEIGNEMENTS DIVERS                                                                                          |                  | 1                    |            |                                                   |                              | 12   | Exc     | rcice N : |     |
| S.IN   |        | - Engagements de crédit-bail mobilier                                                                        |                  | ( précis             | iz le pr   | ix de revient des hiens J7                        |                              | YQ   |         |           |     |
| GEME   |        | - Engagements de crédit-bail immobilier                                                                      |                  |                      |            |                                                   |                              | YR   |         |           |     |
| NGA    |        | - Effets portés à l'escompte et non échus                                                                    |                  | YS                   |            |                                                   |                              |      |         |           |     |
|        |        | - Sous-traitance                                                                                             | _                |                      |            |                                                   | _                            | YT   |         |           | -   |
| PCPS   |        | - Locations, charges locatives et de copropriété                                                             |                  | ( dont n             | cinitant o | tes kyers des biens pris<br>ur une durie > 6 mois | F                            | XQ   |         |           | _   |
| VHO.   |        | - Personnel extérieur à l'entreprise                                                                         |                  | YU                   |            |                                                   | _                            |      |         |           |     |
| TS ET  | ERNES  | - Rémunérations d'intermédiaires et honoraires (l                                                            | ors r            | étrocessions)        |            |                                                   |                              | SS   |         |           | -   |
| ACHA   | EXT    | - Rétrocessions d'honoraires, commissions et cou                                                             |                  | YV                   |            |                                                   | _                            |      |         |           |     |
| TRFS   | CIPAT  | - Autres comptes                                                                                             | ŀ                | ST                   |            |                                                   | -                            |      |         |           |     |
| EL AL  | 2      | Total du poste correspo                                                                                      |                  | ZI                   |            |                                                   | _                            |      |         |           |     |
| -      | 1      | - Taxe professionnelle*. CFE. CVAE                                                                           |                  | YW                   |            |                                                   | -                            |      |         |           |     |
| YFS F  | SIN    | - Autres impôts, taxes et versements assimilés                                                               | ľ                | 97                   |            |                                                   | _                            |      |         |           |     |
| /divi  | VI.    | Total du noste correspon                                                                                     | YX               |                      |            | -                                                 |                              |      |         |           |     |
| -      | 1      | - Montant de la TVA collectée                                                                                |                  | vy                   |            |                                                   | _                            |      |         |           |     |
| AVT    | 2      | - Montant de la TVA déductible communitáriade au cours                                                       | de l'e           | versice an titre des | bions      | et services no constituant nas dos imr            | nobilisations                | ¥7   |         |           | -   |
| -      |        | Montant brut das solaires (ef. dernière déclaration                                                          |                  | selle concerite au t | iten de    | e calairer DADS do 2017) *                        |                              | CALL |         |           |     |
|        |        | <ul> <li>Montant de la plusavalue constatée en franchise</li> </ul>                                          | l'imr            | At lors de la pret   | niñer de   | ntion rour le régime simplifié d'                 | mposition *                  | os   |         |           | -   |
| s      |        | Tour d'intérêt la plus élané consinue accoriée à mie                                                         | a map            | e commune miscore à  | here e     | nonition do la conittă •                          | inposition                   | 75   | Ť       |           | 114 |
| IVER   |        | <ul> <li>Tatix d'inteles le pids deve servi aux associés à rais</li> <li>Noméni de contra douté t</li> </ul> | : (Liste au 2    | 059-G                | Si oui co  | cher 1 n                                          | 75                           |      |         |           |     |
| Q      |        | - Numero de cende agrée                                                                                      |                  | AP .                 |            | prévu par'art. 38 II de l                         | ann. III au (                | (GI) | Sinon 0 | 7.8       | K . |
|        |        | - Aides perçues ayant donne droit à la reduction d                                                           | donatrice        | 16.1                 | -          |                                                   | 4                            |      |         |           |     |
| -      | 4      | Montant de l'investissement qui a donné lieu à amortisse<br>Sociétée résultat comme si alle                  | ment             | exceptionnel chez I  | entrepri   | se investisseur dans le cadre de l'artic          | e 217 octás                  | RH   |         |           | đ   |
| . adin |        | n'avait jamais été membre du groupe                                                                          |                  | Plus-val             | es à 15 (  | K JK P                                            | us-values à 0 %              | JL   |         |           |     |
| GRO    |        |                                                                                                    |                  | Ruseal               | HE 2 191   | 6 JM in                                           | ipulations                   | JC   |         |           | _   |
| AE DE  |        | Groupe: resultat d'ensemble [10]                                                                             | _                | Plus-val             | es à 159   | e ju Pi                                           | us-values à 0 %              | 30   |         |           | _   |
| ÊGIN   |        |                                                                                                    |                  | Pus-val              | ues à 199  | 6 JP Ir                                           | iputations                   | JF   |         |           |     |

# Les tableaux OG

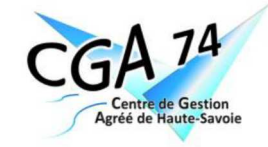

Il est demandé de remplir toutes les OG afin de fournir au Centre toutes les informations nécessaires à l'examen du dossier, l'OG libre OGBIC 04 peut vous permettre d'apporter des précisions qui réduiront le nombre de questions.

Nous vous demandons d'être scrupuleux lorsque vous renseignez les tableaux OG afin de permettre un traitement rapide du dossier et éviter les questions.

## Tableau OGID00

Identification de l'éditeur et du logiciel comptable : nouvelle zone sur 2018, penser à la renseigner si concernée.

Cadre adhérent sans conseil : nouvelle zone sur 2018, penser à la renseigner si concernée.

## Tableau OGBIC01

Prélèvements personnels insuffisants : mentionner la présence d'autres revenus.

Y a-t-il des véhicules de tourisme : nouvelle zone sur 2018, penser à la renseigner si concernée.

## Tableau OGBIC02

Penser à indiquer le montant et le mode de traitement (transfert de charge, réintégrations fiscales ou comptable).

<u>Prélèvements de marchandises</u>: s'assurer dans les OG ou les renseignements complémentaires de la présence de ce poste pour certaines professions telles que l'alimentation, l'habillement....

Traitement des frais financiers : penser à traiter ce point en fonction de la situation nette.

CSG non déductible : préciser son mode de traitement

Plus-values : bien reporter sur la déclaration 2031 les exonérations de plus-values et mentionner sur les OG et en annexe les articles appliqués.

Page 6/8

### OGBIC03 - Contrôle de TVA

#### - Remarques générales :

- ✓ Les sommes doivent être inscrites en HT.
- ✓ Pensez à remplir la colonne « total HT » dès qu'une ligne est servie.
- ✓ Si franchise de TVA ou exonération totale ou partielle, veuillez le signaler dans l'OGID00.

#### - Détail des comptes 70 et autres opérations

« **Produits** – classe 70 » doivent correspondre aux montants des ventes de marchandises et de production vendue figurant au compte de résultat et à la balance et repartis par taux de tva :

- ✓ RS : L. 210 à 218 de la 2033-B ;
- ✓ RN : L. FL du 2052 ;

« Si TVA sur la marge » : montant de la marge ;

« Autres opérations (+ et -) » : montant des opérations ne constituant pas de chiffre d'affaires mais entrant dans le champ d'application de la TVA. Exemple : cessions d'immobilisations, transferts de charges, production d'immobilisations, acquisitions intracommunautaires, autoliquidations et sous-traitance....

#### - Corrections de début et de fin d'exercice :

- ✓ Ne pas porter de signe devant les montants sauf pour les lignes « autres » et les comptes clients créditeurs ;
- En cas de comptes clients créditeurs et débiteurs au bilan, veillez à les dissocier ;
- ✓ Les montants inscrits doivent concorder avec ceux présents en balance et au bilan ;

#### - Régularisations

« +/- régularisation (N-1) en base » : faire apparaitre les régularisations sur bilans antérieurs ;

« Base HT taxable » : total des opérations imposables inscrites en amont ;

- « Base HT déclarée » :
- ✓ Inscrire le montant total déclaré sur les CA3 ou CA12 durant l'exercice (y compris le montant du CA exonéré de TVA) ;

Si les dates de CA12 ou de CA3 trimestrielles ne concordent pas avec celles de l'exercice, merci de de retraiter ce décalage de CA dans l'OG et de le préciser dans le cadre «
 Remarques » ;

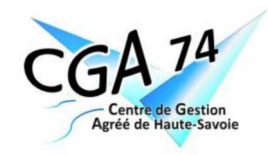

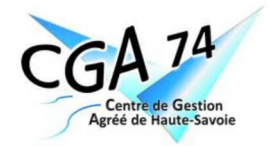

#### - Calcul de la TVA à régulariser :

Base HT taxable

- Base HT déclarée
- = Écart en Base x taux de tva
- = TVA à régulariser

« Solde des comptes de TVA » : inscrire le solde des comptes de TVA en date de clôture de l'exercice.

« Régularisation de la TVA collectée [...] » : préciser sur quelles déclarations ont été effectuées les régularisations, et pour quels montants et nous transmettre la déclaration de tva correspondante avec le détail.

<u>« Remarques » :</u> explication des écarts en base et régularisations effectuées ou à effectuer. Veuillez détailler les régularisations tva collectée – tva déductible ainsi présence de tva à régulariser restant des exercices antérieurs.

### Tableau OGBIC04

Loi MADELIN : vous devez vérifier la déductibilité en fonction des plafonds en vigueur (cf grille de calcul sur le site internet du CGA74) et indiquer le détail sur l'OGBI04. Répartition par nature (prévoyance, retraite, perte d'emploi) et par associés des cotisations sociales facultatives Madelin.

Détail des **Charges et Produits exceptionnels.** Détail des **charges à payer, produits à recevoir**. Détail des **charges et produits constatés d'avance**.

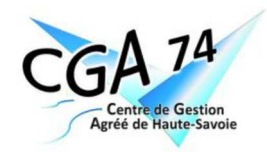